### 香港道教聯合會純陽小學

#### eClass Parent App 使用方法簡介

### 甚麼是 eClass Parent App?

eClass Parent App 手機應用程式連接本校內聯網的基本功能,支援 Android 及 iPhone 智能手機。 家長可於 eClass Parent App 查閱本校發放的最新消息、電子通告和貴子女的考勤等資訊。

### 如何下載 eClass Parent App?

| Android 智能電話                                                                                                    | iPhone 智能電話                                                 | 掃瞄 QR code             |  |
|----------------------------------------------------------------------------------------------------|-------------------------------------------------------------|------------------------|--|
| 使用 Play Store 搜尋「eClass                                                                                                    | 使用 App Store 搜尋「eClass                                      | 無論是使用 Android 或        |  |
| Parent App」,下載並安裝:                                                                                                    | Parent App」,下載並安裝:                                          | iPhone 智能電話,均可透        |  |
| eClass Parent App                                                                                                    | 0 - 1 .ut 💷 1910/20                                         | 過掃瞄以下 QR code 連到       |  |
| BroadLearning Education (Asia) Limi >                                                                                                    | A.Ploneering Channel                                        | Play Store 或 App Store |  |
| par ent (Rax)                                                                                                    | berg deminunciation and Sharing                             | 的下載頁面:                 |  |
| <b>祥知时闻的</b> 5年3月 名日間                                                                                                    |                                                             |                        |  |
| 2000 0 2 2 2 2 0 0     2000     20 2 2 2 0 0     20     20 0 0 2 2 2 0 0     20     20 0 0 2 2 2 0 0     20     20                                                                                                    | eclass Parent App<br>BroadLearning Education (Asia) Limited |                        |  |
| また、1日     日本語     日本語     愛いまた     日本語     愛いまた     したがに     したがに     しかに     したがに     したがに     しかに     したがに     したがに                                                                                                    |                                                             |                        |  |
| 10 27.88     10.25     10.25     10.25     10.25     10.25     10.25     10.25     10.25     10.25     10.25     10.25     10.25     10.25     10.25     10.25     10.25     10.25     10.25     10.25     10.25     10.25     10.25     10.25     10.25     10.25     10.25     10.25     10.25     10.25     10.25     10.25     10.25     10.25     10.25     10.25     10.25     10.25     10.25     10.25     10.25     10.25     10.25     10.25     10.25     10.25     10.25     10.25     10.25     10.25     10.25     10.25     10.25     10.25     10.25     10.25     10.25     10.25     10.25     10.25     10.25     10.25     10.25     10.25     10.25     10.25     10.25     10.25     10.25     10.25     10.25     10.25     10.25     10.25     10.25     10.25     10.25     10.25     10.25     10.25     10.25     10.25     10.25     10.25     10.25     10.25     10.25     10.25     10.25     10.25     10.25     10.25     10.25     10.25     10.25     10.25     10.25     10.25     10.25     10.25     10.25     10.25     10.25     10.25     10.25     10.25     10.25     10.25     10.25     10.25     10.25     10.25     10.25     10.25     10.25     10.25     10.25     10.25     10.25     10.25     10.25     10.25     10.25     10.25     10.25     10.25     10.25     10.25     10.25     10.25     10.25     10.25     10.25     10.25     10.25     10.25     10.25     10.25     10.25     10.25     10.25     10.25     10.25     10.25     10.25     10.25     10.25     10.25     10.25     10.25     10.25     10.25     10.25     10.25     10.25     10.25     10.25     10.25     10.25     10.25     10.25     10.25     10.25     10.25     10.25     10.25     10.25     10.25     10.25     10.25     10.25     10.25     10.25     10.25     10.25     10.25     10.25     10.25     10.25     10.25     10.25     10.25     10.25     10.25     10.25     10.25     10.25     10.25     10.25     10.25     10.25     10.25     10.25     10.25     10.25     10.25     10.25     10.25     10.25     10.25     10.25     10.25     10.25     10.25                                                                                                    | 新拉文教 NUX                                                    | 10000                  |  |
| Index Teach School     Gadage Teachers     Gadage Teachers                                                                                                    |                                                             | DECHTS#3               |  |
| 2019-09-19<br>2019-09-19<br>2019-09<br>2019-0<br>2019-0 | 下載 2,730 盖 教育 類似內容                                          |                        |  |
|                                                                                                    | 應用專為客戶的eclass家長可瀏覽學校的信息                                     |                        |  |
|                                                                                                    | 最新動向 - Add voice message feature with refined UI in Group   |                        |  |
| Google play                                                                                                    | Message Module: App Store                                   |                        |  |
|                                                                                                    |                                                             |                        |  |

# <u>如何連接到 eClass Parent App?</u>

- 開啓 eClass Parent App,輸入以下資料: (家長帳戶名稱及密碼張貼在學生手冊 P.96)
   一、 學校名稱( 香港道教聯合會純陽小學 / Shun Yueng Primary School )
  - 二、 學校為家長預設的 eClass 戶口登入名稱 ( p20 + 學生編號,例如: p20180001 )
  - 三、 學校為家長預設的密碼,然後點選 「登入」
- 2. 登入後會顯示「我的帳戶」頁面,列出貴子女的帳戶資料(姓名、班別、學號)。
- 3. 選擇子女的帳戶後,即可檢視子女當天的考勤紀錄及學校最新資訊。

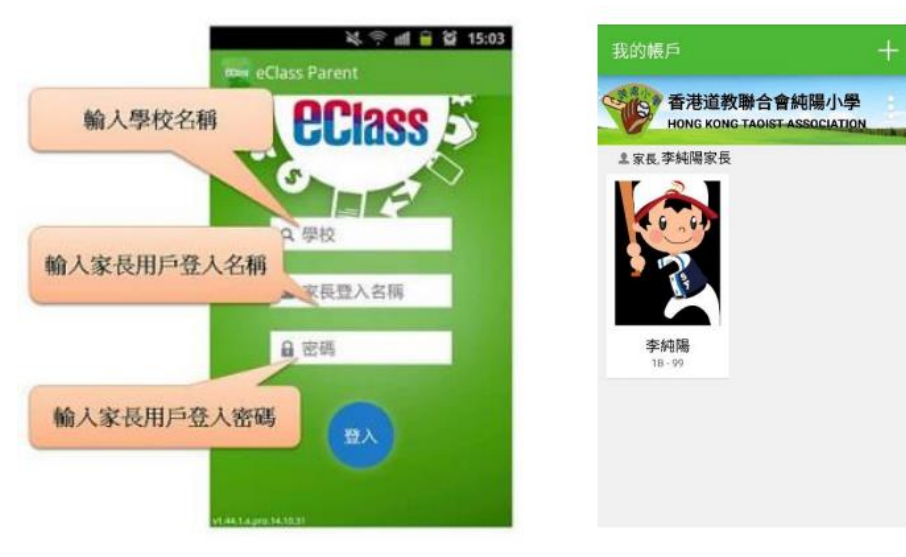

| Android 智能電話 |                                                                                                    |                      | iPhone 智能電話                                                                                                |                          |  |
|--------------|----------------------------------------------------------------------------------------------------|----------------------|----------------------------------------------------------------------------------------------------|--------------------------|--|
| 1.<br>2.     | 點選eClass App左上角圖示                                                                                                    | 1. 點選<br>「更<br>2. 功能 | 下方所需項目,前往相關頁面<br>多」圖示 開啓更多功的<br>表展開後,點選所需項目前                                                               | 面或點選右下角<br>能表選項<br>往相關頁面 |  |
|              | 香港道教聯合會純陽小學<br>HONG KONG TADIST ASSOCIATION SHUN YEUNG<br>PRIMARY SCHOOL         家家、李純陽家長         李純陽。         李純陽。         B         PR         97         97         97         97         97         97         97         97         97         97         97         97         97         97         97         97         97         97         97         97         97         97         97         97         97         97         97         97         97         97         97         97         97         97         97         97         97         97         97         97         97         97         97         97         97         97         97 <td></td> <td><ul> <li>✓ 考勤紀錄</li> <li>              請假          </li> <li>             家課表         </li> <li></li></ul></td> <td>&gt;<br/>&gt;<br/>&gt;<br/>&gt;</td> |                      | <ul> <li>✓ 考勤紀錄</li> <li>              請假          </li> <li>             家課表         </li> <li></li></ul> | ><br>><br>><br>>         |  |
|              | 目前沒有新資訊!<br>向下脸以更新                                                                                                    |                      | <ul> <li>2. 我的帳戶</li> <li>2. 授權協議</li> <li>① 關於我們</li> <li>() 關於我們</li> <li>() 原則品名 伊拉王術 正前</li> </ul>     | ><br>><br>><br>E         |  |

# <u>eClass Parent App 有甚麼功能?</u>

為配合家校溝通,eClass Parent App 有多項功能:

A. <u>即時訊息</u>

當學校發出即時訊息時,家長智能手機將收到即時推播通知\*。

家長可透過 eClass Parent App 查閱所有即時訊息:

點選功能表上「 ♪ 即時訊息」進入頁面, 查閱學校即時訊息或學生的考勤紀錄。 ✓ 未閱讀訊息會有紅色波點在旁標示。 ✓ 已閱讀訊息會有綠色波點在旁標示。 ※ 如何設定手機以確保收到學校發出之推播通知? Android 手機:設定> 應用程式> eClass App> 選取顯示通知 iPhone 手機:設定> 通知> eClass App> 選取允許通知

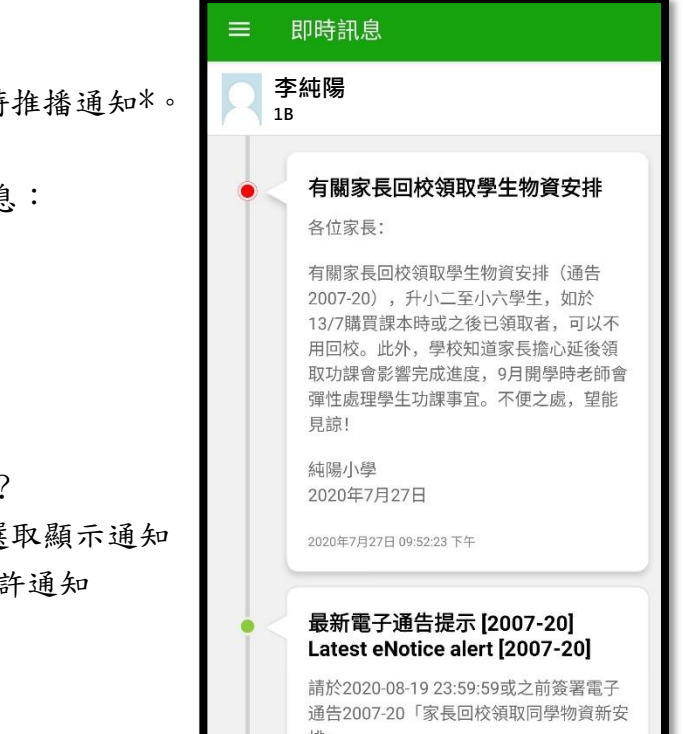

- B. <u>電子通告</u>
  - i. 查閱電子通告
  - 1. 點選功能表上「通告」圖示 🥝 進入頁面,查閱所有通告。
  - 2. 「通告」頁面的檢視清單包括:
    - ✔ 全部:顯示所有通告。
    - ✓ 未簽:顯示所有未簽署或已過期但
       未簽署的通告。
    - ✔ 已簽:顯示所有已簽署的通告。
  - ii. 簽收電子通告
    - 1. 點選「簽署」圖示 簽署 進入有關通告。
    - 2. 閱讀通告,假如回條有題目需要回覆,家長需回應有關題目。
    - 3. 點選 簽署 進行簽署 (要輸入密碼)。
    - 4. 「簽署」後, eClass Parent App 會自動返回「通告」的主頁,有關通告的簽署狀況會變成 已簽圖示,表示家長成功簽署。家長可再次閱讀通告內容及意願。
    - 5. 同時, eClass Parent App 會發出即時訊息,以確定家長成功簽署。
    - 6. 若家長於限期內仍未簽覆通告,老師或系統管理員有機會向家長發出提示訊息。
    - 為方便校方處理及跟進,家長務須於限期前(一般會是發出通告後的三個上課天內)簽覆電子 通告,如已逾期將不能呈交,家長需自行列印電子通告,簽署回條並交回班主任。

| ■ 通告                                                     | ۹              | ← 通告                                                                          | e2007-20.pdf (332Kb)          |
|----------------------------------------------------------|----------------|-------------------------------------------------------------------------------|-------------------------------|
| 全部未簽 ⋶                                                   | 己簽             | 2007-20<br>家長回校領取同學物資新安排 競                                                    | 其他資料                          |
| 2007-20<br>家長回校領取同學物資新安排<br>2020年7月27日                   | <b>り</b><br>簽署 | ⑦簽署限期: 2020-08-19 23:59:59                                                    | <b>〕</b> ≪<br>回條              |
| 2007-12                                                  |                | 香港道教聯合會純陽小學 通告2007-20號                                                        | 本人已知悉通告2007-20號有關家長<br>物資新安排。 |
| 学校提早放著版女排<br>2020年7月10日                                  | 已過期            | 家長回校領取同學物資新安排                                                                 | * 詰填妥以上回條,再按簽署。               |
| 2007-01<br>25 周年銀禧校慶「我喜愛 STEM 玩<br>具」親子設計比賽<br>2020年7月9日 | の簽署            | 敬啟者:<br>鑑於近日疫情在社區中再度蔓延,教育局宣<br>全港學校於8月17日(一)前停止學校活動,原<br>安排家長回校領取同學物資,現將時間延後, | 密碼                            |
| 2006-35                                                  |                | 詳見如下:                                                                         |                               |

- C. <u>考勤紀錄</u>
  - i. 查閱每日到校及離校時間

學生每次到校拍卡後,家長透過 eClass Parent App 會收到即時訊息 eClass Parent App 首頁會即時更新有關紀錄\*。

ii. 查閱過往考勤紀錄

點選功能表上「考勤紀錄」進入頁面,查閱子女過往詳細的考勤紀錄 包括:

✔ 每日到校及離校時間

✔ 總上課日數、遲到、早退、外出及缺席統計

\* 本校不會要求學生離校時拍卡,因此家長不會收到學生離校紀錄的訊息;如學生早上忘記拍卡,學生到達時間也會置空,待早會時段班主任再點名作實後,到達時間會顯示(準時)二字, 表示學生並沒有遲到,建議家長可在九時後再複查系統。

| ■ 通告                                      |                    | ۹                      |
|-------------------------------------------|--------------------|------------------------|
| 全部                                        | 未簽                 | 已簽                     |
| 2007-20<br><b>家長回校領</b><br>2020年7月27日     | 取同學物資新安排           | の策署                    |
| 2007-12<br><b>學校提早放</b><br>2020年7月10日     | 暑假安排               | 已過期                    |
| 2007-01<br>25 周年銀禧<br>具」親子設書<br>2020年7月9日 | 校慶「我喜愛 STEI<br>計比賽 | M 玩 🤌<br><sub>簽署</sub> |
| 2006-35                                   |                    |                        |

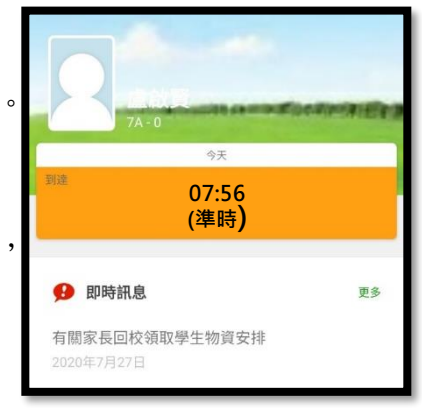

回校领

D. <u>家課表</u>

點選功能表上「家課表」進入頁面,會 顯示當天的家課(一至二年級適用), 本校每天在課學後1小時內上載家課 表。

家長亦可點選「家課表」內的「記錄」, 可以杳閱之前的家課表。

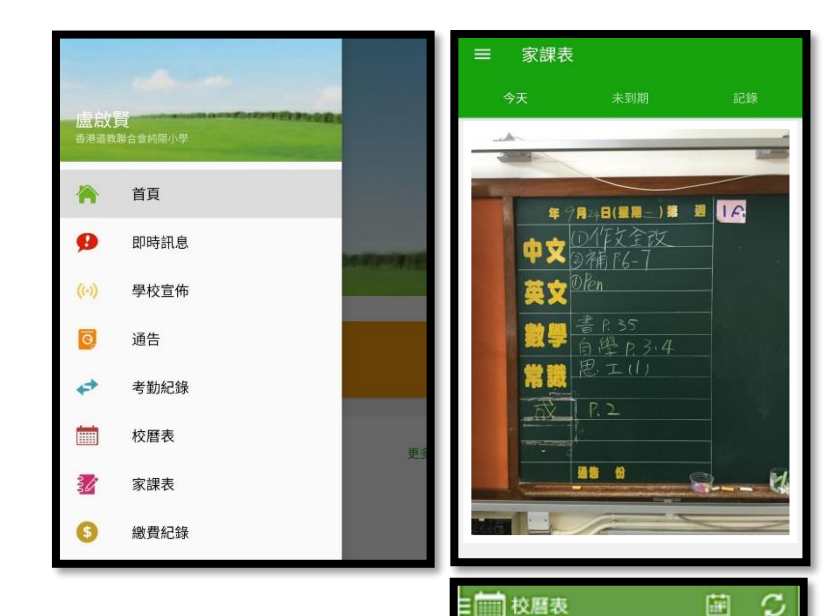

014年03月

31 1 2 3 4

21

22 23

28 29

清明節

B

30

6 7 8 9 10 11 12

13 14 15 16 17

20

27

4 5 б 7 8 9 10

5

 $\mathcal{C}$ 

18

19

26

>

2014年05月

2014年04月

Ξ

30 1 2 3

四 五 六 5

24 25

E. <u>校</u>曆表

點選功能表上「校曆表」進入頁面,校曆表會以不同顏色區別 不同事項和假期,包括:

- ✔公眾假期
- ✔學校假期
- ✓學校事項
- ✓教學事項
- F. 繳費紀錄

進入「繳費紀錄」頁面後,家長可查閱「待繳款項」及「交易紀錄」。

i. 查閱子女戶口結存 點選功能表上「 繳費紀錄」進入「待繳款項」 頁面,於右上方查閱學生戶口結存。 ii. 查閱待繳款項 開啓「待繳款項」清單,可查閱: ✔待繳款項總額 ✓需要繳費的項目、繳費期限及費用 iii. 查閱交易紀錄 開啓「交易紀錄」清單,可查閱:

✓ 過去支出項目、繳費日期及費用 ✓ 過去增值紀錄、增值日期及金額

| \$ 撤費紀錄                           |       |             | 15) 軟質紀詳           |            |            |
|-----------------------------------|-------|-------------|--------------------|------------|------------|
|                                   | 戶口結存  | \$1,260.00  |                    | 戶口結存       | \$1,260.00 |
| 待應款項                              | 2     | 開始的         | 村田和山               |            | 交易紀錄       |
|                                   |       | 總額 \$340.00 | 2014-11-11         |            |            |
| 聖誕聯歡會費用<br>⑦ 2014-11-18           | 3     | \$40.00     | 增值                 | \$200      | \$1260     |
| 秋季旅行交通翡<br>⑦ 2014-11-18           | ł     | \$20.00     | 2014-11-01<br>取消態費 | \$200      | \$1060     |
|                                   |       |             | 2014-11-01         | nov school | bus fee    |
| 12月班會費<br><sup>②</sup> 2014-11-18 |       | \$20.00     |                    | \$200      | \$860      |
| nov school bus                    | ; fee | \$200.00    | 2014-11-01<br>取消感費 | \$200      | \$1060     |

#### 忘記密碼及其他查詢

假如家長忘記曾經修改的密碼,或對 eClass Parent App 的使用方法有疑問,可經班主任聯絡本校, 或致電本校聯絡盧啟賢主任。

## 運用電腦登入本校內聯網

除了 eClass Parent App 外,家長也可以運用電腦透過瀏覽器登入本校內聯網。

- 1. 輸入本校網址 www.syps.edu.hk
- 2. 在首頁輸入家長的用戶名稱和密碼(和 eClass Parent App 的帳戶相同)

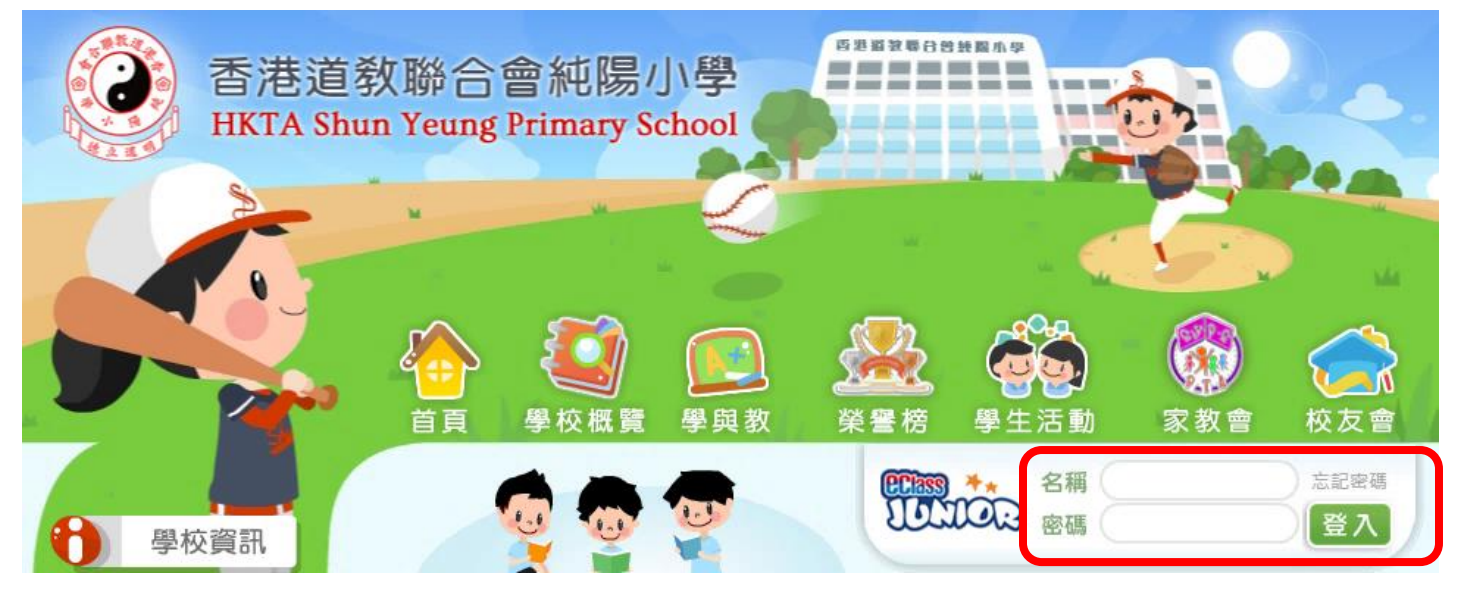

智能咭 考勤紀錄、繳費紀錄)

3. 家長可以根據以下界面的指示查閱不同的資料。

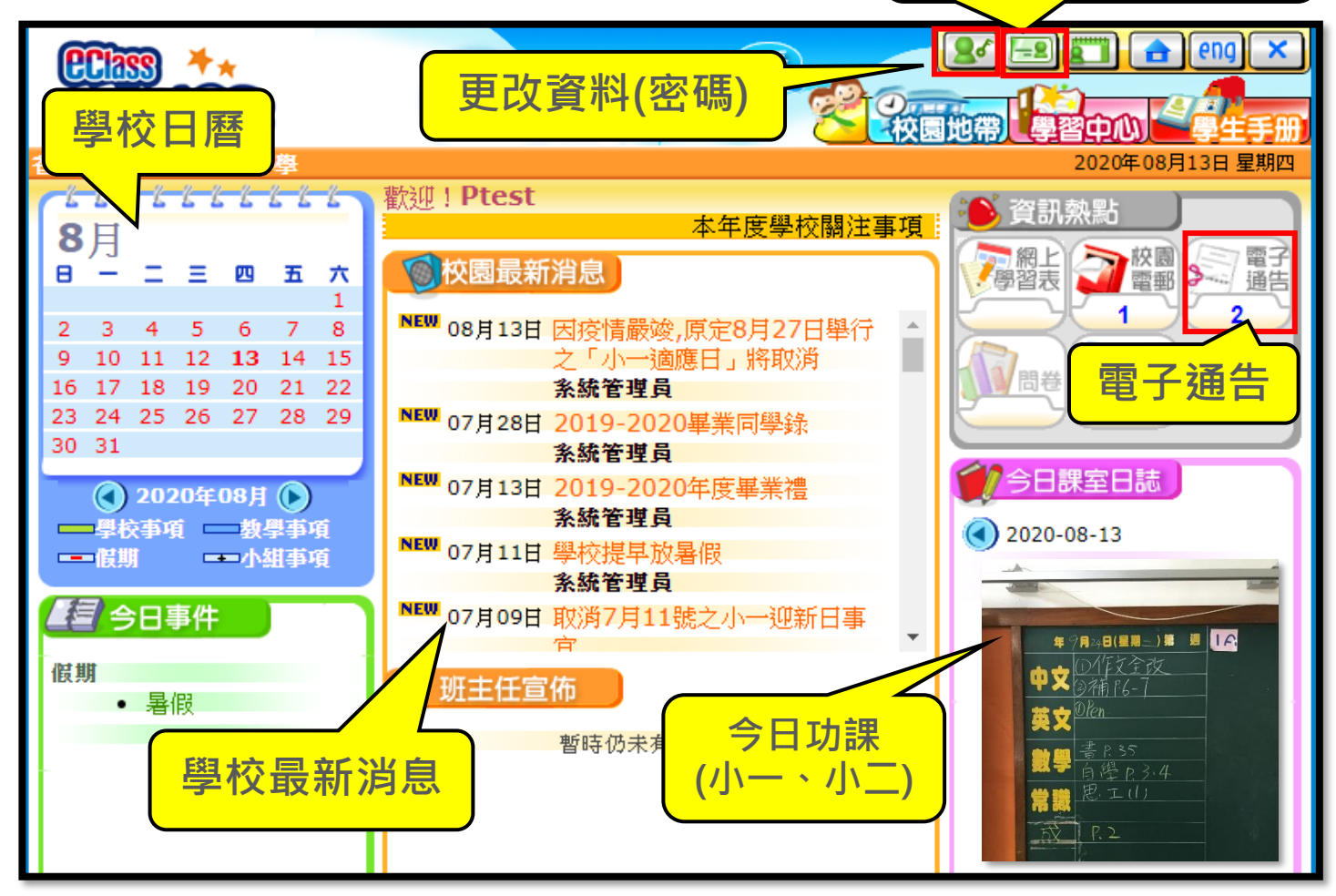